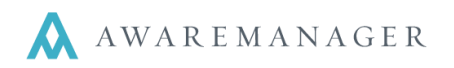

## **Updating the Full Access Permission Group**

- 1. Log into your AwareManager JXT as a user with **FULLACCESS** Permissions.
- 2. Go to the Administration console and select the Permissions capsule.
- 3. Select the Permission group FULLACCESS from the list.
- 4. Click the pencil icon to open the record in Edit mode.

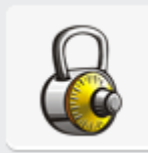

## Permissions

Defines the different levels of user access

| Permission List | ≜ 🖹 🕂 ๒🖍 📾 🛴 🐺 🗖  ឝ 🛇 旺 |
|-----------------|-------------------------|

| Code 🔺     | Description 🧪             |
|------------|---------------------------|
| ADMIN      | System Adminitrator - all |
| BASIC      | Basic User                |
| CDC        | Full Access               |
| ENG        | Engineers                 |
| EQUIPMENT  | Equipment Open By Bar     |
| FIFA       | FIFA                      |
| FULLACCESS |                           |
| INVENTORY  |                           |

| Change Permission    |            |          |           |          |          |          |          |      |          |            |            |  |
|----------------------|------------|----------|-----------|----------|----------|----------|----------|------|----------|------------|------------|--|
| Permission 💾 🖉 🖷     |            |          |           |          |          |          |          |      |          |            |            |  |
| Code: FULLACCESS     |            |          |           |          |          |          |          |      |          |            |            |  |
| Description:         |            |          |           |          |          |          |          |      |          |            |            |  |
| Select All           | On Upgrade | •        |           |          |          |          |          |      |          |            |            |  |
| Select All Clear All |            |          |           |          |          |          |          |      |          |            |            |  |
| Feature              | Access     | New      | Duplicate | Change   | Delete   | Print    | History  | Tabs | Reports  | Operations | Preference |  |
| Work                 |            |          |           |          |          |          |          |      |          |            | •          |  |
| Work                 | <b>V</b>   | <b>V</b> | <b>V</b>  | <b>V</b> | <b>V</b> | <b>V</b> | <b>V</b> | All  | <b>V</b> | <b>V</b>   | <b>V</b>   |  |
| Work Type            | <b>V</b>   | 1        | <b>V</b>  | <b>V</b> | <b>V</b> | 1        | <b>v</b> | All  | <b>v</b> | <b>V</b>   | <b>V</b>   |  |
| Work Category        | V          | 1        | <b>V</b>  | V        | V        |          | <b>V</b> | All  | <b>V</b> | <b>V</b>   | <b>V</b>   |  |
| Work Status          | <b>V</b>   | 1        | <b>V</b>  | V        | V        | 1        | <b>v</b> | All  | <b>V</b> | <b>V</b>   | <b>V</b>   |  |
| Priority             | <b>V</b>   | <b>V</b> | <b>V</b>  | V        | V        | <b>V</b> | <b>V</b> | All  | <b>V</b> |            | <b>V</b>   |  |

- 5. Click on the **Select All** button. This will update all features in the Permission group.
- 6. Save the record by clicking on the blue disc icon.